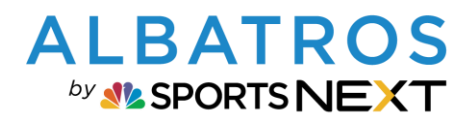

1 [5]

## **ALBATROS 9 KURZDOKU**

Füllen Sie die Pflichtfelder aus. Zusätzlich kann noch eine Beschreibung hinzugefügt werden.

×

Arokel Schränke

# Albatros 9 Schrankartikel zuordnen

|                            |                                                                                                    |                                  | TEST-GOLFCLUB ALBATROS | × 23º 15·2    | 1 MITTWOCH               |
|----------------------------|----------------------------------------------------------------------------------------------------|----------------------------------|------------------------|---------------|--------------------------|
| F Journe -                 |                                                                                                    |                                  |                        |               | 08.06.2022               |
| Produkte                   |                                                                                                    |                                  |                        | - ×           |                          |
| Beiträge Artikel Greenfees | Driving Range Schränke Spezielle Artikel Mietartikel Turniergebü                                                 | ühren                            |                        |               | É                        |
| Schrankartikel             | Hinzufügen >                                                                                                    |                                  |                        | -             | ~                        |
| schranke >                 | ✓ Suche Q Aktiv ✓ Warengruppe                                                                                    | ✓ Preis ✓                        |                        |               | G                        |
|                            | □ ▼ Artikel-Nr. Artikel Name ⇒ Kurzname ⇒ Warengruppe ⇒ Beschreibung M                                           | MwSt. Preis brutto 💠 Preis netto |                        | • \$ <>       |                          |
|                            | Unter "Schrankartikel" legen Sie die<br>übergeordneten Schrankartikel an. Hierzu<br>klicken Sie auf "Hinzufügen" |                                  |                        |               | දරි<br>අ                 |
|                            |                                                                                                    |                                  |                        | 1 Artike      | 4                        |
| Artikel<br>Schränke ×      |                                                                                                    |                                  |                        |               | -                        |
| 2. Es müsser               | die Pflichtfelder befüllt werden:                                                                                |                                  | TEST-GOLFCLUB ALBATROS | ॐ 23° ∣ 15:35 | - МІТТWOCH<br>08.06.2022 |
|                            |                                                                                                    |                                  |                        |               |                          |

00000017

Caddybox unten

Caddybox unten

Miete

Parameter

MwSt. \* Volle MwSt.

Preis netto

99.00€ ~ 19%

83.19€

Abbrechen Speichern

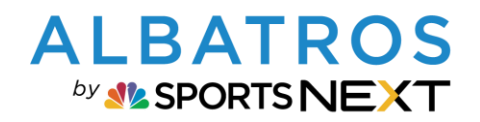

# Albatros 9 Schrankartikel zuordnen

| Produkte                                                                                                    |                |                                                                                                    |                                                                                                    |                                                                                                    |                                                                                                    |                                                                                                    |                                                                                                    |                                                                                                    |                                                                                                    |                                                                            |                                                                                                    | - ×                                                  |
|----------------------------------------------------------------------------------------------------|----------------|----------------------------------------------------------------------------------------------------|----------------------------------------------------------------------------------------------------|----------------------------------------------------------------------------------------------------|----------------------------------------------------------------------------------------------------|----------------------------------------------------------------------------------------------------|----------------------------------------------------------------------------------------------------|----------------------------------------------------------------------------------------------------|----------------------------------------------------------------------------------------------------|----------------------------------------------------------------------------|----------------------------------------------------------------------------------------------------|------------------------------------------------------|
| Beiträge Artikel                                                                                                    | Greenfees      | Driving Range                                                                                                    | Schränke                                                                                                    | Spezielle Artike                                                                                                    | l Mietartikel                                                                                                    | Turniergebühren                                                                                                    | D                                                                                                    | Der aktuelle Star                                                                                                    | id kann                                                                                                    | hier eingesehen                                                            |                                                                                                    | -                                                    |
| Schrankartikel                                                                                                    |                | Hinzufügen > Pre                                                                                                    | ise anpassen >                                                                                                    |                                                                                                    |                                                                                                    |                                                                                                    |                                                                                                    | ١                                                                                                    | werden.                                                                                                    |                                                                            | _                                                                                                    | -                                                    |
| Schränke                                                                                                    | ~              | V Surhe                                                                                                    | O MuSt                                                                                                    |                                                                                                    | Warengrunne                                                                                                    | Frequenz                                                                                                    | ~                                                                                                    | Start-/Erneuerungsda                                                                                                    | . m                                                                                                    | etzte Dechnungsstellu 🔳                                                    | Gültiskelt reitraum                                                                                                    | 181                                                  |
| +                                                                                                    |                | * Sucre                                                                                                    | MW3C                                                                                                    |                                                                                                    | * Waterigruppe                                                                                                    | * Frequenz                                                                                                    |                                                                                                    | startoverniederdrigsda                                                                                                    |                                                                                                    | ecte Rechnoligsstello                                                      | Gulugkent elu aum                                                                                                    |                                                      |
| Caddyhaus 1                                                                                                    |                | Name     Box einzel                                                                                                    | 1 ¢                                                                                                    | Nr. ¢<br>BOX001                                                                                                    | Text                                                                                                    | er Kunde                                                                                                    | warengrups<br>∞ Miete                                                                                                | ppe © MwSt. © Preis                                                                                                    | brutto ≎  <br>80.00€                                                                                                    | Frequenz                                                                   | ÷                                                                                                    | ><br>* ×                                             |
| Caddyhaus 2                                                                                                    |                | Box einzel                                                                                                    |                                                                                                    | BOX002                                                                                                    | Maas, Sab                                                                                                    | ine 01.01.2021 -                                                                                                    | ∞ Miete                                                                                                    | 19%                                                                                                    | 80.00€                                                                                                    | Jährlich                                                                   | 18 /                                                                                                    | ۲×                                                   |
| Umkleide Damen                                                                                                    |                | Box einzel                                                                                                    |                                                                                                    | BOX003                                                                                                    | Achilles, A                                                                                                    | nsgar 01.04.2022 -                                                                                                    | •• Miete                                                                                                    | 19%                                                                                                    | 80.00€ ]                                                                                                    | Jährlich                                                                   | \$ /                                                                                                    | ' ×                                                  |
|                                                                                                    |                | Box einzel                                                                                                    |                                                                                                    | BOX004                                                                                                    |                                                                                                    | - **                                                                                                    |                                                                                                    | %                                                                                                    | 80.00€ ]                                                                                                    | Jährlich                                                                   | \$ /                                                                                                    | ' ×                                                  |
|                                                                                                    |                | Box einzel                                                                                                    |                                                                                                    | BOX005                                                                                                    |                                                                                                    | _ **                                                                                                    |                                                                                                    | %                                                                                                    | 80.00€ J                                                                                                    | Jährlich<br>Jährlich                                                       | 5 /<br>5 /                                                                                                    | ×                                                    |
|                                                                                                    |                | Box einzel                                                                                                    |                                                                                                    | BOX000                                                                                                    |                                                                                                    |                                                                                                    |                                                                                                    | *                                                                                                    | 80.00€ ]                                                                                                    | Jährlich                                                                   | -0 /<br>\$6 /                                                                                                    | ×                                                    |
|                                                                                                    |                | Box einzel                                                                                                    |                                                                                                    | BOX008                                                                                                    |                                                                                                    | - **                                                                                                    |                                                                                                    | %                                                                                                    | 80.00€ j                                                                                                    | Jährlich                                                                   | 26 /                                                                                                    | × ×                                                  |
|                                                                                                    |                | Box einzel                                                                                                    |                                                                                                    | BOX009                                                                                                    |                                                                                                    | _ 00                                                                                                    |                                                                                                    | %                                                                                                    | 80.00€ j                                                                                                    | Jährlich                                                                   | \$\$ /                                                                                                    | ' ×                                                  |
|                                                                                                    |                | Box einzel                                                                                                    |                                                                                                    | BOX010                                                                                                    |                                                                                                    |                                                                                                    |                                                                                                    | %                                                                                                    | 80.00€ j                                                                                                    | Jahrlich                                                                   | \$6 /                                                                                                    | ×                                                    |
|                                                                                                    |                | Elektrobox Einz                                                                                                    | tel                                                                                                    | E-011                                                                                                    | Mayer, Sin                                                                                                    | non 01.01.2021 -                                                                                                    | Miete                                                                                                    | 19%                                                                                                    | 120.00€                                                                                                    | Jahrlich                                                                   | ×6 /                                                                                                    | · ×                                                  |
|                                                                                                    |                | Elektrobox Eina                                                                                                    | tel                                                                                                    | E-013                                                                                                    |                                                                                                    | _ 00                                                                                                    |                                                                                                    | %                                                                                                    | 120.00€ ]                                                                                                    | Jährlich                                                                   | -0 /<br>\$6 /                                                                                                    | ×                                                    |
|                                                                                                    |                | Elektrobox Eina                                                                                                    | tel                                                                                                    | E-014                                                                                                    |                                                                                                    | - 99                                                                                                    |                                                                                                    | %                                                                                                    | 120.00€ ]                                                                                                    | Jährlich                                                                   | \$ /                                                                                                    | ۲×                                                   |
| Stranke<br>Jonas -<br>Produkte                                                                                                    | ×              | SORTIERT NACH: Name                                                                                                    | x sortierum                                                                                                    | NG LOSCHEN                                                                                                    |                                                                                                    |                                                                                                    |                                                                                                    |                                                                                                    | т                                                                                                    | EST-GOLFCLUB ALBATROS                                                      | 20 54                                                                                                    | chränke<br>5:46 M                                    |
| Ariber<br>Schränke<br>Jonas -<br>Produkte<br>Beträge Artikel                                                                                                    | X<br>Greenfees | SORTIERT NACH: Name                                                                                                    | x soatierum<br>/2<br>Schränke                                                                                                    | NG LÖSCHEN                                                                                                    | Schränke bearbeiten                                                                                                    |                                                                                                    | ×                                                                                                    |                                                                                                    | Т                                                                                                    | EST-GOLFCLUB ALBATROS                                                      | 20 sr<br>20 23°   1                                                                                                    | chränke<br>5:46 M                                    |
| Schranke<br>Schranke<br>Produkte<br>Beitrage Artikel<br>Schrankartikel                                                                                                    | Creenfees      | SOFTLERT NACH: Name                                                                                                    | 2 × SORTLERUX<br>/2 Schränke                                                                                                    | NG LÓSCHEN                                                                                                    | Schränke bearbeiten<br>Schrank Details                                                                                                    |                                                                                                    | ×                                                                                                    |                                                                                                    | т                                                                                                    | EST-GOLFCLUB ALBATROS                                                      | 20 se<br>100 23°   1                                                                                                    | chränke<br>5:46 &<br>- ×                             |
| Schranke Schranke Signal Schrankettike Schrankartike Schrankartike Schrankettike Schrankettike Schr                                                                                                    | X<br>Greenfees | SOTTIET HACH Nerve<br>C 1 2 > Sete 1<br>Driving Range<br>Hitsufigen -> Pre<br>V Suche                                                                                                    | X SOATHERUW<br>/2<br>Schränke<br>Schrönke                                                                                                    | Spezielle Arts                                                                                                    | Schränke bearbeiten<br>Schrank Details<br>Schrank Name *                                                                                                    | En corr                                                                                                    | ×                                                                                                    | v) Start-Ameuerungsd                                                                                                    | TI<br>at (B) L                                                                                                    | EST-GOLFCLUB ALBATROS                                                      | 20 sc<br>20 sc<br>23°   1<br>-<br>Gütişkeltszetraum                                                                                                    | chränke                                              |
| Sthranke     Schranke     Jonas -      Produkte     Beitrage Artikel     Schrankartikel     Schrankartikel     Schränke     Caddyhaus 1                                                                                                    | ×<br>Greenfees | SOFTIERT NACH: Name<br>C 1 2 Softe 1<br>Driving Range<br>Hindufigen 2 Hi<br>Suche<br>• Suche<br>• Name                                                                                                    | X SORTIEBUN<br>/2<br>Schränke<br>C Auguster<br>Q Mwst.<br>1 *                                                                                                    | Spezielle Artu                                                                                                    | Schränke bearbeiten<br>Schrank Details<br>Schrank Name *<br>Schrank Name *                                                                                                    | <b>by crost</b><br>B0X001                                                                                                    | ×                                                                                                    | <ul> <li>✓ Start/Uneuerungsd</li> <li>Preih</li> <li>Mrdc ≥ Preih</li> </ul>                                                                                                    | Ti<br>at (B) [L<br>Brutto 0]                                                                                                    | EST-GOLFCLUB ALBATROS                                                      | 20 Su<br>20 Su<br>20 Su<br>23°   1<br>-<br>-<br>-<br>-<br>-<br>-<br>-<br>-<br>-<br>-<br>-<br>-<br>-                                                                                                    | chränke                                              |
| Sthranke     Jonas -      Produkte     Betrage Artikel     Schrankartkel     schrank     Caddyhaus 1     Caddyhaus 2                                                                                                    | ×<br>Greenfees | SOFTIERT NACH Remove<br>C 1 2 Softe 1<br>Driving Range<br>Hinaufugen 2 Pro-<br>Suche<br>- Kame<br>Box ensel                                                                                                    | X SORTHERUM<br>/2<br>Schränke<br>Q Mwst.<br>1 c                                                                                                    | Spezielle Arta                                                                                                    | Schränke bearbeiten<br>Schrank Details<br>Schrank Neme <sup>6</sup><br>Schrank Neme <sup>6</sup><br>Benerdung                                                                                                    | B0x enve<br>B0xx01                                                                                                    | ×                                                                                                    | <ul> <li>Start-Eneuerungsd</li> <li>sper g Mode. s Preis</li> <li>19%</li> </ul>                                                                                                    | Ti<br>at () (L<br>brutto o )<br>SOLOOE                                                                                                    | EST-GOLFCLUB ALBATROS                                                      | 20 54                                                                                                    | chränke                                              |
| Schranke     Jonas -  Produkte Beträge Artikel Schrankartikel Schrankartikel Caddyhaus 1 Caddyhaus 2 Umbleir                                                                                                    | X<br>Greenfees | SOFTLERT NACH Remove<br>C 1 2 Softe 1<br>Driving Range<br>Hitestfigen 2 Prov<br>V Suche<br>V Suche<br>Received<br>Received                                                                                                    | X SORTIERUN<br>/2<br>Schränke<br>Q MwSt.<br>1 c                                                                                                    | Spezielle Art.<br>Nr.<br>BOX001<br>BOX002<br>BOX002                                                                                                    | Schränke bearbeiten<br>Schrank Details<br>Schrank Name *<br>Schrank Name *<br>Emeriung<br>Gebühren Details                                                                                                    | Pox eore<br>Boxoot                                                                                                    | ×                                                                                                    | <ul> <li>Start-Umeuerungsd</li> <li>Melic. s. Pret</li> <li>19%</li> <li>19%</li> </ul>                                                                                                    | tΞ] L<br>brutto e<br>80.00€<br>80.00€                                                                                                    | EST-GOLFCLUB ALBATROS                                                      | 2054<br>2054<br>2050 1<br>2050 1<br>20                                                                                                    | chränke                                              |
| Schranke     Jonas -      Produkte     Betrage Artikel      Schrankartikel     schrankartikel     caddyhaus 1     caddyhaus 2     Umideir     Umideir     Aktueli                                                                                                    | Creenfees      | Softlert NACH Remo                                                                                                    | 2 Softiewa<br>Schränke<br>Q. Most.<br>1 e<br>cker"                                                                                                    | Spezielle Art.<br>Nr.<br>BOX001<br>BOX002<br>BOX002                                                                                                    | Schränke bearbeiten<br>Schränke bearbeiten<br>Schrank Details<br>Schrank Name *<br>Schrank Name *<br>Bemerkung<br>Gebühren Details<br>Gebühren zuerdien                                                                                                    | рох селос<br>Вохоот<br>ра                                                                                                    | ×                                                                                                    | <ul> <li>Start-Erneuenungsd</li> <li>Mulik. e Preb</li> <li>19%</li> <li>19%</li> </ul>                                                                                                    | tt Ξ] L<br>brutte e<br>80.00€<br>80.00€<br>80.00€<br>80.00€                                                                                                    | etzte Rechnungsstellu.                                                     | 20 sr<br>20 sr<br>20 sr<br>20 sr<br>1<br>Contractentraum<br>5<br>5<br>6<br>6<br>6<br>6<br>6<br>6<br>6<br>6<br>6<br>6<br>6<br>6<br>6                                                                                                    | chränke                                              |
| Schranke<br>Jonas -<br>Produkte<br>Belträge Artikel<br>Schranka<br>Schranks<br>Caddyhaus 1<br>Caddyhaus 2<br>Umidele<br>Umidele<br>Aktuell                                                                                                    | Creenfees      | Softlert NACH Name C Softlert NACH Name C Softlert NACH Name C Softlert NACH Name C Softlert Nach Name C Softlert Name C Softlert Name C Softl                                   | 2 Schränke<br>Rice angesteret 2<br>Q. Minist.<br>1 c<br>cker"                                                                                                    | Spezielle Arts. Nr. BOX001 BOX002 BOX003 BOX004 BOX004 BOX004                                                                                                    | Schränke bearbeiten<br>Schränke bearbeiten<br>Schrank Details<br>Schrank Name *<br>Schrank Mane *<br>Schrank Mane *<br>Schrank Petails<br>Gebühren Details<br>Gebühren zusidien                                                                                                    | B0x elbx           B0xxelbx           (p)           (p)           (p)           (p)                                                                                                    | ×                                                                                                    | Start-Erneuerungsd<br>ppe 8 Mulic 8 Pret<br>19%<br>19%<br>19%<br>19%                                                                                                    | at [2] [ L<br>brutzo 0 ]<br>80.006<br>80.006<br>80.006<br>80.006<br>80.006                                                                                                    | etzte Rechnungsstellu. (2)<br>Frequenz<br>jahrlich<br>jahrlich<br>jahrlich | 20 sr<br>20 23°   1<br>Guttgkettszetraum<br>6 0 0<br>6 s<br>6 s<br>6 s<br>6 s<br>6 s                                                                                                    | chränke                                              |
| Caddyhaus 1 Caddyhaus 2 Umikei Caddyhaus 2 Caddyhaus 2 Caddyhaus                                                                                                    | Creenfees      | Driving Range  Driving Range  Hitoutigen 2  V Suche  Name  Box enzel  chrankartikel "Logeordnet                                                                                                    | x some<br>schränke<br>a Mwst.<br>cker"                                                                                                    | Spezielle Arts. Nr. BOX001 BOX002 BOX003 BOX004 BOX004 BOX04 BOX04 BOX0                                                                                                    | Schränke bearbeiten<br>Schränke bearbeiten<br>Schrank Details<br>Schrank Meteils<br>Bemerkung<br>Gebühren Details<br>Gebühren zusriden<br>Irdunakartiel *                                                                                                    | Box entre<br>Boxcol                                                                                                    | X                                                                                                    | y Start-/Erneuerungsd<br>ppe 8 Mods e Prets<br>19%<br>19%<br>19%<br>%<br>%                                                                                                    | at [2] L<br>brutta 0<br>brutta 0<br>80.006<br>80.006<br>80.006<br>80.006<br>80.006<br>80.006                                                                                                    | etzte Rechnungsstellu.                                                     | 20 sr<br>20 sr<br>20 sr<br>20 sr<br>1<br>Catigatelizaetraum<br>Catigatelizaetraum<br>Catigatelizaetraum<br>Catigatelizaetraum                                                                                                    | chränke                                              |
| Caddyhaus 1 Caddyhaus 2 Umileir Caddyhaus 1 Caddyhaus 2 Caddyhaus 1 Caddyhaus 2 Caddyhaus 2 Caddyhaus 2 Caddyhaus 2 Caddyhaus 2 Caddyhaus 2 Caddyhaus 2 Caddyhaus 3 Caddyhaus 3 Caddyhaus 4 Caddyhaus 4 Caddyhaus                                                                                                    | Creenfees      | Softlett NACAL Rever<br>C 1 2 > Sette 1<br>Driving Range<br>Ficeschigen 2<br>Suche<br>Box enzel<br>Chrankartikel "Loo<br>Secretariation (Compared to the compared to the com                     | x somewark<br>2<br>Schränke<br>Rei Legestern un<br>Q Mvst.<br>1 o<br>cker"                                                                                                    | КО 105СНЕМ<br>Spezielle Алти<br>Nr.<br>BCX0001<br>BCX002<br>BCX0004<br>BCX0007<br>BCX0007                                                                                                    | Schränke bearbeiten<br>Schränk Details<br>Schrank Name *<br>Schrank Name *<br>Schrank Name *<br>Schrank Name *<br>Schrank Details<br>Gebühren zusoffen<br>Gebühren zusoffen<br>Gebühren zusoffen<br>Gebühren zusoffen<br>Gebühren zusoffen<br>Gebühren zusoffen                                                                                                    | Box cont<br>Boxcont<br>Docker X<br>Mate                                                                                                    | X                                                                                                    | 2) Start-Unneuerungsd<br>pps a MurS. a Preis<br>19%<br>19%<br>%<br>%<br>%<br>%<br>%                                                                                                    | at (2) L<br>brutto o<br>80.006<br>80.006<br>80.006<br>80.006<br>80.006<br>80.006<br>80.006                                                                                                    | EST-GOLPCLUB ALBATROS                                                      | 20 54<br>20 23° 1<br>Guttigtettszeitraum<br>6 0 4<br>6 5<br>6 5<br>6 5<br>6 5<br>6 5<br>6 5<br>6 5<br>6 5<br>6 5<br>6 5                                                                                                    |                                                      |
| Caddyhaus 1 Caddyhaus 2 Umkele Caddyhaus 2 Caddyhaus 2 Caddyhaus                                                                                                    | Creenfees      | Softlert HACH Nerve<br>C 1 2 > Sete 1<br>Driving Range<br>Hitaddiget 2<br>Suche<br>Suche<br>Box enzel<br>Box enzel<br>Box enzel                                                                                                    | x somewark<br>schränke<br>Ref resolution<br>Q Music<br>1 c<br>ker"                                                                                                    | Spezielle Artis           Nr.           BOX001           BOX002           BOX003           BOX004           BOX007           BOX007           BOX009                                                                                                    | Schränke bearbeiten Schränke bearbeiten Schrank Details Schrank Neme * Schrank Details Gebühren Details Gebühren Details Gebühren Details Gebühren Zuschlen Wirengruppe Preis bruts * Modig.                                                                                                    |                                                                                                    | X<br>Q<br>0.005                                                                                                    | y         Start/Ensuerungsd           ppe         0         MmSc. 0         Preis           19%         19%         19%         19%           19%         %         %         %           %         %         %         %           %         %         %         %                                                                                                    | TI                                                                                                    | EST-GOLPCLUB ALBATROS                                                      | 20 54<br>20 23°   1<br>Guttgkeitsteitnaum<br>6 0 0<br>6 4<br>6 4<br>6 4<br>6 4<br>6 4<br>6 4<br>6 4<br>6 4<br>6 4<br>6 4                                                                                                    |                                                      |
| Schränke<br>Sjonas -<br>Produkte<br>Beträge Artikel<br>Schränke<br>Caddyhaus 1<br>Caddyhaus 2<br>Umidelte<br>Aktuell                                                                                                    | Coreenfees     | Driving Range Driving Range Efficating and Souther Suche Box encel Box encel                                   | X Softenue<br>Schränke<br>Re anguster<br>Q Mwste<br>1 *<br>cker"                                                                                                    | Spezielle Arts<br>Spezielle Arts<br>BCX001<br>BCX002<br>BCX003<br>BCX005<br>BCX005<br>BCX05<br>BCX05<br>BC | Schränke bearbeiten<br>Schränke bearbeiten<br>Schrank Details<br>Schrank Neme *<br>Schrank Neme *<br>Benerkung<br>Gebühren Details<br>Gebühren Details<br>Schrankartiel *<br>Verengruppe<br>Pres brutts *<br>Wergruppe                                                                                                    | Docence<br>Boxcon<br>Locker X<br>Mitte<br>Volle Muct.                                                                                                    | X<br>Q<br>0.006<br>19%                                                                                               | 2) Start/Emeuerunged<br>ppe e Mork 5 Preis<br>19%<br>5%<br>5%<br>5%<br>5%<br>5%<br>5%<br>5%<br>5%<br>5%<br>5%<br>5%<br>5%<br>5%                                                                                                    | TI<br>St. (3) (1)<br>St. (3) (1)<br>S                                                                                                    | etzte Rechnungsstellu.                                                     | 2054<br>2059<br>23° 1<br>Cuttglettstettnum<br>5 0 4<br>5 5<br>5 5<br>5 5<br>5 5<br>5 5<br>5 5<br>5 5<br>5 5<br>5 5<br>5                                                                                                    |                                                      |
| Schranke<br>Sonas -<br>Produkte<br>Betrage Artikel<br>Schrankartikel<br>Schrankartikel<br>Caddyhaus 1<br>Caddyhaus 2<br>Umidelie<br>Aktuell                                                                                                    | Creenfees      | SUTTIENT NACH: Rewell<br>C 2 2 3 Setter 1<br>Criving Range<br>Criving Range<br>Suche<br>Suche<br>Suche<br>Box encel<br>Box encel<br>Box encel<br>Box encel<br>Box encel<br>Criving Range                                                                                                    | X Sorticum<br>12<br>Schränke<br>Ref Broassen 1<br>Q MovSz<br>1 : 0<br>Cker"<br>ref                                                                                                    | Spezielle Arts<br>Are.<br>BOX001<br>BOX003<br>BOX003<br>BOX004<br>BOX005<br>BOX004<br>BOX005<br>BOX005<br>BOX05<br>BOX05<br>BOX05<br>BOX05<br>BOX005<br>BOX05<br>BOX05                                                                                                    | Schränke bearbeiten<br>Schränke bearbeiten<br>Schrank Details<br>Schrank Name *<br>Schrank Name *<br>Emerkung<br>Gebühren Details<br>Gebühren Details<br>Gebühren Details<br>Gebühren Details<br>Gebühren Details<br>Mußu.<br>Preis neues                                                                                                    | Dox cenac<br>BCXXXX<br>BCXXXX<br>Ja<br>Ja<br>Mite<br>Volte Mwst.                                                                                                    | ×<br>Q<br>0.000<br>19%                                                                                               | 2 Start-/Eneueningsd<br>ppe a Middl. 3 Preih<br>19%<br>19%<br>19%<br>%<br>%<br>%<br>%<br>%<br>%<br>%<br>%<br>%<br>%<br>%<br>%<br>%<br>%                                                                                                    | TI<br>st. (2) (1)<br>buttors (2)<br>buttors (2)<br>b                                                                                                    | etzte Rechnungsstellu.                                                     | 2054<br>2059<br>200<br>200<br>200<br>200<br>200<br>200<br>200<br>20                                                                                                    | - ×<br>- ×<br>- ×<br>- ×<br>- ×<br>- ×<br>- ×<br>- × |
| Sthranke<br>Solution<br>Produkte<br>Beitraße Artikel<br>Schrankartikel<br>Schrankartikel                                     | Creenfees      | Softlert NACH Reme<br>C 1 2 > Selfe 1<br>Criving Range<br>Hisodiger 2 PP<br>Soche<br>Soche<br>Box enzel<br>Box enzel<br>Box enzel<br>Box enzel<br>Box enzel<br>Charles Constructions Enzel                                                                                                    | X Softwark<br>Schränke<br>Q Marsson 2<br>Cker"<br>cel<br>eel                                                                                                    | Specielle Arts  Specielle Arts  Nr.  BOX001 BOX003 BOX003 BOX00 BOX003 BOX00 BOX00 BOX00 BOX003 BOX0                                                                                                    | Schränke bearbeiten<br>Schränke bearbeiten<br>Schrank Details<br>Schrank Nen: *<br>Bemerkung<br>Gebühren Details<br>Gebühren zuordnen<br>Verengrupze<br>Preis brutto *<br>Werengrupze<br>Preis brutto *<br>MoSt.<br>Preis netto                                                                                                    | Box enve<br>Boxon<br>Locker X<br>Mete<br>Volie Musit.                                                                                                    | X<br>Q<br>0.005<br>19%<br>0.005                                                                                      | <ul> <li>Start-Enseurungsd</li> <li>19%</li> <li>19%</li> <li>19%</li> <li>19%</li> <li>19%</li> <li>19%</li> <li>19%</li> <li>19%</li> <li>19%</li> <li>19%</li> <li>19%</li> </ul>                                                                                                    | TT<br>at. (2) (<br>burns 2<br>50.000<br>50.0000<br>50.0000<br>50.0000<br>50.0000<br>50.0000<br>50.0000<br>50.0000<br>50.0000<br>50.0000<br>50.0000<br>50.0   | EST-GOLFCLUB ALBATROS                                                      | 2054<br>2054<br>2023°   1<br>Cottiglettszettraum<br>Cottiglettszettraum<br>Cottigl                                                                                                    | - ×                                                  |
| Storanke<br>Solvanke<br>Solvankartke<br>Schrankartke<br>Schrankart | Creenfees      | Softlart NACH Remo                                                                                                    | X SOFTLEAN<br>12<br>Schränke<br>Schränke<br>12<br>Schränke<br>13<br>Scher*<br>19<br>Scher*<br>19<br>Scher<br>19<br>Scher*<br>19<br>Scher*<br>19<br>Scher*<br>19<br>Scher*<br>19<br>Scher*<br>19<br>Scher*<br>19<br>Scher<br>19<br>Scher<br>19<br>Sche | Spezielle Art. S<br>Spezielle Art. S<br>Nr.<br>BCX001<br>BCX002<br>BCX003<br>BCX003<br>BCX03<br>BCX003<br>BCX003                                                                                                    | Schränke bearbeiten<br>Schränke bearbeiten<br>Schrank Details<br>Schrank Details<br>Schran | Dox corres<br>BOX001<br>Locker X<br>Mete<br>Vote Marse.<br>Jahrlich<br>Jahrlich                                                                                                    | ×<br>Q<br>0.009<br>19%<br>0.005<br>×                                                                                 | <ul> <li>Start-Umeuerunged</li> <li>9pe a Mode. a Pret</li> <li>19%</li> <li>19%</li> <li>19%</li> <li>%</li> <li>%</li> <li< td=""><td>TT<br/>t. (2) (1)<br/>brute 3<br/>50,000<br/>50,000<br/>50,00</td><td>etzte Rechnungsstellu.</td><td>2054<br/>20 23° 11<br/>Controletsontraum<br/>5 0 0<br/>6 2<br/>6 2<br/>6 2<br/>6 2<br/>6 2<br/>6 2<br/>6 2<br/>6 2</td><td>- x<br/>- x<br/>- x<br/>- x<br/>- x<br/>- x<br/>- x<br/>- x</td></li<></ul> | TT<br>t. (2) (1)<br>brute 3<br>50,000<br>50,000<br>50,00 | etzte Rechnungsstellu.                                                     | 2054<br>20 23° 11<br>Controletsontraum<br>5 0 0<br>6 2<br>6 2<br>6 2<br>6 2<br>6 2<br>6 2<br>6 2<br>6 2                                                                                                    | - x<br>- x<br>- x<br>- x<br>- x<br>- x<br>- x<br>- x |
| Jonas -      Produkte      Beiträge Artikel      Schrankartikel      Coddyhaus 1      Caddyhaus 2      Umälein     Aktuell                                                                                                    | Creenfees      | Softlart NACH Remove<br>C 1 2 5 Sette 1<br>Driving Range<br>Filosofigan 2 Proving<br>Soche<br>Box enzel<br>Box enzel                                                                                                    | x sortium /2 Schränke No angester 3 Q Model T o cker" cker cker                                                                                                    | Spezielle Art.<br>Nr.<br>BCX001<br>BCX002<br>BCX002<br>BCX003<br>BCX004<br>BCX005<br>BCX009<br>BCX009<br>BCX09<br>BCX09                                                                                                    | Schränke bearbeiten<br>Schränke bearbeiten<br>Schrank Details<br>Schrank Name *<br>Schrank Name *<br>Schrank Name *<br>Schrank Name *<br>Schrank Name *<br>Schrank Name *<br>Nameriumg<br>Gebühren Details<br>Gebühren Details<br>Gebühren Details<br>Gebühren Details<br>Gebühren Details<br>Gebühren Details<br>Gebühren Details<br>Gebühren Details<br>Gebühren Details<br>Gebühren Details<br>Gebühren Details                                                                                                    | Dox eloxe<br>Boxoo1<br>Doxee X<br>Mete<br>Volle Mact.<br>Jahrich<br>Jahrich                                                                                                    | X<br>Q<br>0.000<br>19%<br>0.000<br>V<br>V<br>V                                                                       | Start-Umeuerungsd           ppr         0           Mode.         0           19%           19%           19%           19%           19%           19%           19%           19%           19%           19%           19%           19%           19%           19%           19%           19%           19%           19%           19%           19%           19%           19%           19%           19%           19%           19%           19%           19%           19%           19%           19%           19%           19%           19%           19%           19%           19%           19%           19%           19%           19%           19%           19%                                                                                                    | TT<br>t. (2) (1)<br>thrums (2)<br>80.006<br>80.006<br>80.006<br>80.006<br>80.006<br>80.006<br>80.006<br>80.006<br>80.006<br>80.006<br>80.006<br>80.006<br>120.006<br>120.006                                                                                                    | EST-GOLFCLUB ALBATROS  etzte Rechnungsstellu.                              | 20 si<br>20 23° 1<br>Cutight taetraum<br>6 0<br>6 2<br>6 2<br>6 2<br>6 2<br>6 2<br>6 2<br>6 2<br>6 2                                                                                                    |                                                      |
| Schranke<br>Jonas -<br>Produkte<br>Retrage Artikel<br>Schrankartikel<br>Schrankartikel<br>Caddyhaus 1<br>Caddyhaus 2<br>Umäleis<br>Aktuell                                                                                                    | Creenfees      | Softlart NACH Remo                                                                                                    | X SOUTHING<br>12 Schränke Schränke Q Marsz 1 5 Cker*                                                                                                    | Specielle Arts<br>Nr.<br>BOX001<br>BOX003<br>BOX003<br>BOX003<br>BOX003<br>BOX004<br>BOX004<br>BOX004<br>BOX009<br>BOX009<br>BOX09<br>BOX09                                                                                                    | Schränke bearbeiten<br>Schränke bearbeiten<br>Schrank Details<br>Schrank Nen *<br>Bemerkung<br>Gebühren Details<br>Gebühren zuordnen<br>Verengrupe<br>Preis butto *<br>Werengrupe<br>Preis butto *<br>NoSo.<br>Preis netto<br>Rechnungsinerwall *<br>Einougsinerwall *                                                                                                    | box ente:<br>Boxoon<br>Boxoon<br>Coster X<br>Mete<br>Volle Musit:<br>Jahrlich<br>Jahrlich                                                                                                    | <ul> <li>×</li> <li>Q</li> <li>0.005</li> <li>19%</li> <li>0.005</li> <li>∨</li> <li>v</li> <li>speichern</li> </ul> | <ul> <li>Start-Enseurungsd</li> <li>Mode o Prei</li> <li>19%</li> <li>19%</li> <li>10%</li> <li>10%<!--</td--><td>T<br/>T<br/>T<br/>T<br/>T<br/>T<br/>T<br/>T<br/>T<br/>T<br/>T<br/>T<br/>T<br/>T</td><td>EST-GOLFCLUB ALBATROS</td><td>2054<br/>2023°   1<br/>Caligaetraum<br/>3 0 0<br/>5 0<br/>5 0<br/>5 0<br/>5 0<br/>5 0<br/>5 0<br/>5 0</td><td>- x<br/>- x<br/>- x<br/>- x<br/>- x<br/>- x<br/>- x<br/>- x</td></li></ul>                                                                                                    | T<br>T<br>T<br>T<br>T<br>T<br>T<br>T<br>T<br>T<br>T<br>T<br>T<br>T                                                                                                    | EST-GOLFCLUB ALBATROS                                                      | 2054<br>2023°   1<br>Caligaetraum<br>3 0 0<br>5 0<br>5 0<br>5 0<br>5 0<br>5 0<br>5 0<br>5 0                                                                                                    | - x<br>- x<br>- x<br>- x<br>- x<br>- x<br>- x<br>- x |
| Jonas -<br>Produkte<br>Produkte<br>Artikel<br>Schrankartikel<br>Schranka                                   | Creenfees      | Softiert NACH Reme<br>C 1 2 Sele 1<br>Driving Range<br>Reme<br>Reme<br>Societation<br>Box enzel<br>Box enzel<br>Box enzel<br>Box enzel<br>Box enzel<br>Box enzel<br>Box enzel<br>Box enzel<br>Box enzel<br>Box enzel<br>Box enzel<br>Christian (Control (Control (Cont | X SOFTLEMA<br>22 Schränke Schränke C C C C C C C C C C C C C C C C C C C                                                                                                    | Spezielle Art.<br>Spezielle Art.<br>Nr.<br>BCX001<br>BCX002<br>BCX003<br>BCX003<br>B                                                                                                    | Schränke bearbeiten<br>Schränke bearbeiten<br>Schrank Details<br>Schrank Name *<br>Schrank Name *                                                                                                    | Dox cleared<br>BOX001<br>Dox cleared<br>BOX001<br>Dox cleared<br>Dox cleared<br>Do | ×<br>Q<br>19%<br>0.000<br>19%<br>0.000<br>v<br>v<br>speichern                                                        | <ul> <li>Start-Umeuenunged</li> <li>996</li> <li>1996</li> <li>1996</li> <li>1996</li> <li>1996</li> <li>1996</li> <li>1996</li> <li>1996</li> <li>1996</li> <li>1996</li> <li>1996</li> <li>1996</li> <li>1996</li> <li>1996</li> <li>1996</li> <li>1996</li> <li>1996</li> <li>1996</li> <li>1996</li> </ul>                                                                                                    | 120006                                                                                                    | EST-GOLFCLUB ALBATROS                                                      | 20 si<br>20 23° 1<br>20 23° 1<br>Cutigatettantauri<br>20 5<br>20 5<br>20 | chrinke                                              |

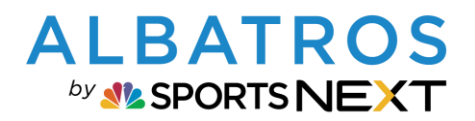

# **Albatros 9 Schrankartikel zuordnen**

| 👂 Jonas 🗸        |           |                         |                 |           |                |        |                 |            |                     |             |                 |                | TEST-GOLFCLUB ALBATROS   | ☆ 21°          | 1 1        | 0:24 |
|------------------|-----------|-------------------------|-----------------|-----------|----------------|--------|-----------------|------------|---------------------|-------------|-----------------|----------------|--------------------------|----------------|------------|------|
| Produkte         |           |                         |                 |           |                |        |                 |            |                     |             |                 |                |                          |                |            | - ×  |
| Beiträge Artikel | Greenfees | Drivir                  | ng Range Schr   | änke Sj   | iezielle Artik | el     | Mietartikel Tu  | rniergebüł | iren                |             |                 |                |                          |                |            |      |
|                  |           | _                       | _               |           |                |        |                 |            |                     |             |                 |                |                          |                |            |      |
| Schrankartikel   |           | Hinzufü                 | gen > Preise ar | ipassen > | _              |        | 3               |            |                     |             |                 |                |                          |                |            |      |
| +                | ات ا      | <ul><li>✓ Box</li></ul> | einzel Q        | MwSt.     |                | ~      | Warengruppe     | ~          | Frequenz            | ~           | Start-/Erneueru | ungsdat 🗐      | Letzte Rechnungsstellu 🛅 | Gültigkeitszei | traum      |      |
|                  |           |                         | Name            |           | ir.            | 0 Text | Zugeordneter Ku | nde ¢      | Gültigkeitszeitraum | Warengruppe | o MwSt. o       | Preis brutto 👙 | Frequenz                 | 0              | <b>Ö</b> < | >    |
| Caddyhaus 1      |           |                         | Box einzel      |           | 3OX001         |        | Falk, Petra     |            | 01.01.2021 - **     | Miete       | 19%             | 88.004         | Jährlich                 |                | \$ /       | ×    |
| - Caddynaus 2    |           | <b>D</b> ,              | Box einzel      | 1         | 3OX002         |        | Maas, Sabine    |            | 01.01.2021          | Miete       | 19%             | 88.006         | Jährlich                 |                | \$ 1       | ×    |
| Umkleide Perren  |           | ۰.                      | Box einzel      | 1         | 3OX003         |        | Achilles, Ansga |            | 01.04.2022 - ∞      | Miete       | 19%             | 88.004         | Jährlich                 |                | \$ 1       | ×    |
| Omkelde Damen    |           |                         | Box einzel      |           | 3OX004         |        |                 |            | . 00                |             | %               | 88.004         | Jährlich                 |                | \$ /       | ×    |
|                  | _         |                         | Box einzel      | 1         | 3OX005         |        |                 |            | . 00                |             | 96              | 88.006         | Jährlich                 |                | \$ /       | ×    |
|                  | 2         |                         | Box einzel      | 1         | 3OX006         |        |                 |            | . 00                |             | 96              | 88.004         | Jährlich                 |                | \$ 1       | ×    |
|                  |           |                         | Box einzel      |           | 3OX007         |        |                 |            | . 00                |             | %               | 88.004         | Jährlich                 |                | \$ /       | ×    |
|                  |           |                         | Box einzel      | 1         | 30X008         |        |                 |            | . 00                |             | 96              | 88.006         | Jährlich                 |                | \$ 1       | ×    |
|                  |           |                         | Box einzel      | 1         | 3OX009         |        |                 |            | . 40                |             | %               | 88.004         | Jährlich                 |                | \$ 1       | ×    |
|                  |           |                         | Box einzel      |           | 3OX010         |        |                 |            | . 00                |             | %               | 88.004         | Jährlich                 |                | \$ 1       | ×    |
|                  |           | _                       |                 |           |                |        |                 |            |                     |             |                 |                |                          |                |            |      |
|                  |           |                         |                 |           |                |        |                 |            |                     |             |                 |                |                          |                |            |      |
|                  |           |                         |                 |           |                |        |                 |            |                     |             |                 |                |                          |                |            |      |
|                  |           |                         |                 |           |                |        |                 |            |                     |             |                 |                |                          |                |            |      |
|                  |           |                         |                 |           |                |        |                 |            |                     |             |                 |                | AKTIVER FILTER           | Box einzel 🗙 🖡 | ILTER LÖS  | CHEN |
|                  |           |                         |                 |           |                |        |                 |            |                     |             |                 |                |                          |                |            |      |

### 5. Den Artikel "Locker" entfernen und über die Lupe einen neuen Schrankartikel auswählen:

|                | Driving Range Schränke         |            |                    |             |            |                  |                   |                       |           |  |
|----------------|--------------------------------|------------|--------------------|-------------|------------|------------------|-------------------|-----------------------|-----------|--|
|                | Hinzufügen > Preise anpassen   | 5          |                    | 1           | . "Locker" | 2. Auf L         | upe klicken, um   |                       | -         |  |
| hränke         |                                |            |                    |             | löschen    | einen neu        | en Schrankartikel |                       |           |  |
|                |                                | _          | ✓ Warengruppe      |             | uenz 🗸     | au               | szuwanien         | ellu 🖼 🛛 Gültigkeitsz | eitraum 📋 |  |
|                | Name 1.4                       | Nr. r      | Preise anpassen    |             | ×          | ha a MarSt a Pro |                   |                       |           |  |
| Caddyhaus 1    | Box einzel                     | BOX001     |                    |             |            |                  | 80.00£ Lährlich   |                       | 2 IX      |  |
|                | Box sinzel                     | BOY002     | Schrankartikel *   | Locker 🗙    | Q          |                  | 80.00E Jährlich   |                       | 2 / V     |  |
|                | Box einzel                     | BOX003     | Warengruppe        | Miete       |            |                  | 80.00€ Jährlich   |                       | E I X     |  |
| Jmkleide Damen | Box einzel                     | BOX004     | Preis brutto       |             | 0.00€      |                  |                   |                       | 5 / X     |  |
|                | Box einzel                     | BOX005     |                    | Malla Marca | 100        | 5                |                   |                       | 5 / ×     |  |
|                | Box einzel                     | BOX006     | MW3L               | Volle MWSL  | 19%        | 5                | 80.00€ Jährlich   |                       | 51×       |  |
|                | Box einzel                     | BOX007     | Preis netto        |             | 0.00€      | %                | 80.00€ Jährlich   |                       | 16 / X    |  |
|                | Box einzel                     | BOX008     | Rechnungsintervall | Jährlich    | ~          | %                | 80.00€ Jährlich   |                       | 10 / ×    |  |
|                | Box einzel                     | BOX009     | Einzugsintervall   | lährlich    | ~          | %                | 80.00€ Jährlich   |                       | 16 / ×    |  |
|                | Box einzel                     | BOX010     |                    | 1           |            | %                | 80.00€ Jährlich   |                       | \$ / ×    |  |
|                | Elektrobox Einzel              | E-011      |                    | Abbrechen   | Speichern  | 19%              | 120.00€ Jährlich  |                       | 26 / ×    |  |
|                | Elektrobox Einzel              | E-012      |                    |             |            | 19%              | 120.00€ Jährlich  |                       | \$ 1 ×    |  |
|                | Elektrobox Einzel              |            |                    | . *         |            | %                | 120.00€ Jährlich  |                       | \$6 ≠ ×   |  |
|                | Elektrobox Einzel              |            |                    | . 9         |            | %                | 120.00€ Jährlich  |                       | 16 / ×    |  |
|                |                                |            |                    |             |            |                  |                   |                       |           |  |
|                | SORTIERT NACH: Name X SORTIERU | INGLOSCHEN |                    |             |            |                  |                   |                       |           |  |
|                | ( 1 2 ) Saita 1 (2             |            |                    |             |            |                  |                   |                       |           |  |

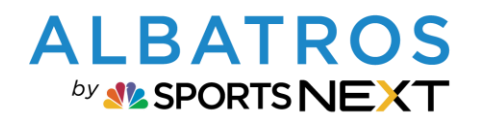

# Albatros 9 Schrankartikel zuordnen

| Baitragwählen                                                                                                    |              |                                                                                                    |                                                                                                    |                                                                                                    |                                                                                                    |           |                                                                          |                                                                                                    | ~                                                                                                    |
|----------------------------------------------------------------------------------------------------|--------------|----------------------------------------------------------------------------------------------------|----------------------------------------------------------------------------------------------------|----------------------------------------------------------------------------------------------------|----------------------------------------------------------------------------------------------------|-----------|--------------------------------------------------------------------------|----------------------------------------------------------------------------------------------------|----------------------------------------------------------------------------------------------------|
|                                                                                                    |              |                                                                                                    |                                                                                                    |                                                                                                    |                                                                                                    |           |                                                                          |                                                                                                    | ~                                                                                                    |
| Artiket No. Artike                                                                                                    | d Name Vurna | warengruppe                                                                                                    | Mulfe Desir bourse Re                                                                                                    | ale cetto                                                                                                    |                                                                                                    |           |                                                                          |                                                                                                    | 0.05                                                                                                    |
| 00000016 Cadd                                                                                                    | lybox Caddy  | o Miete 1                                                                                                    | 19 88.00€                                                                                                    | en neuv                                                                                                    |                                                                                                    |           |                                                                          |                                                                                                    | 73.95€                                                                                                    |
| `                                                                                                    |              |                                                                                                    |                                                                                                    |                                                                                                    |                                                                                                    |           |                                                                          |                                                                                                    | 2 Artikel                                                                                                    |
| Arstani<br>Schränke                                                                                                    | ×            |                                                                                                    |                                                                                                    | _                                                                                                    |                                                                                                    | _         | _                                                                        |                                                                                                    | Abbrechen Auswählen                                                                                                    |
| Schränke<br>7. Bru<br>2 Jonas -                                                                                                    | ttopre       | is, Rechnung                                                                                                    | sintervall                                                                                                    | und Ein                                                                                                    | zugsinter                                                                                                    | vall fest | legen:                                                                   | TEST-GOLFCLUB ALB                                                                                                    | Abbrechen Auswählen                                                                                                    |
| Scharke<br>Scharke<br>7. Bru<br>Jonas -<br>Produkte                                                                                                    | ttopre       | is, Rechnung                                                                                                    | sintervall                                                                                                    | und Ein                                                                                                    | zugsinter                                                                                                    | vall fest | legen:                                                                   | TEST-GOLFCLUB ALB                                                                                                    | Abbrechen Auswahlen                                                                                                    |
| Schranke     Schranke     Schranke     Jonas -  Produkte Betrage Arskel                                                                                                    | ×<br>ttopre  | eis, Rechnung:                                                                                                    | sintervall                                                                                                    | I und Ein                                                                                                    | zugsinter                                                                                                    | vall fest | legen:                                                                   | TEST-GOLFCLUB ALB                                                                                                    | Abbrechen Auswählen                                                                                                    |
| Schräcke      Schräcke        | ×<br>ttopre  | eis, Rechnungs<br>Dring Rage schräft<br>Proceduser 2 Proceeders                                                                                                    | sintervall<br>ke specielo Artiko                                                                                                    | und Ein                                                                                                    | zugsinter                                                                                                    | vall fest | legen:                                                                   | TEST-GOLFCLUB ALB                                                                                                    | Abbrechen         Auswählen           Attros         Q         14°         17:27           - ×         -         -         -                                                                                                    |
| T. Bru Softwarke T. Bru Softwarke Softwarke S | ttopre       | eis, Rechnunge<br>Driving Range schränk<br>Honcoffigen Profile anges<br>Suche Q (                                                                                                    | sintervall<br>ke Spezielie Artike<br>Store 1<br>Mysz.                                                                                                    | und Ein<br>d Mictartikel                                                                                                    | zugsinter<br>Turnergebolven                                                                                  | vall fest | legen:                                                                   | TEST GOLFCLUB ALB                                                                                                    | Abbrechen         Auswahlen           ATROS         Q         14°         17:27           - ×         -         -         -           hu- (2)         Cultigliettizettraum         (2)         -                                                                                                    |
|                                                                                                    | x<br>ttopre  | eis, Rechnunge<br>Driving Range Schränk<br>Hinzafügen Preise anges<br>Suche Q (<br>Hinzafügen Preise anges<br>Suche Q (                                                                                                    | sintervall<br>ke Spezielie Artike<br>MwSz.<br>1 + Ne. s                                                                                                    | d Mietartikel                                                                                                    | zugsinter<br>Turnergebohren                                                                                  | vall fest | legen:                                                                   | TEST GOLFCLUB ALB                                                                                                    | Atbrechen         Immitted           ATROS         Q         14°         17:27           - ×         - ×         -         -           Immitted         Immitted         -         ×           Immitted         Immitted         -         ×           Immitted         Immitted         -         ×                                                                                                    |
| Softwarke     Softwarke     Softwarke     Softwarke     Softwarke     Softwarke     Softwarke     Coddyhous 1     Coddyhous 2     Coddyhous 2                                                                                                    | x<br>ttopre  | eis, Rechnung:<br>Driving Range Schränk<br>Monschagen > Preise altope<br>Suche Q<br>Suche Sox einzel<br>> Box einzel                                                                                                    | ke Spezielle Artikk<br>MwSt.<br>1 0 Mkc 1<br>EXXX021                                                                                                    | und Ein<br>Metartikel<br>Preise anpassen<br>Schenkartikel *<br>Wersgruppe                                                                                                    | zugsinter<br>Turnengebühren<br>Caddybare oben X<br>Mete                                                      | vall fest | legen:                                                                   | TEST-GOLFCLUB ALB                                                                                                    | Attrochen         Auswahlen           ATROS         Q         14°         17:27           - ×         - ×         - ×           hu.         ©         Guttgitettzeitzen         ©           • < < ×                                                                                                    |
| Schräche     Schräche          | x<br>ttopre  | eis, Rechnungs<br>Driving Range Schränk<br>Pfonzeflugen 2 Prose allege<br>Suche Q<br>Suche Q<br>Suche Q<br>Suche Q<br>Suche Suche<br>Box einzel<br>Box einzel<br>Box einzel<br>Box einzel<br>Box einzel<br>Box einzel                                                                                                    | ke spesielie Artikk<br>MwSL:<br>1 B BKX001<br>BXX002<br>BXX002<br>BXX002                                                                                                    | a Metartike<br>Preise anpassen<br>Schankarskat<br>Verengruppa<br>Presson                                                                                                    | zugsinter<br>Turnergebühren<br>Caddybox oben X<br>Miete                                                      | vall fest | legen:<br>Stat dimension<br>1. Bruttopp<br>2. Rechno<br>3. Einzu         | TEST-GOLFCLUB ALB<br>pdat. () Letzte Rechnungsstel<br>reis festlegen<br>ungsintervall<br>gesintervall                                                                                                    | Abbrechen         Auswählen           ATROS         Q         14°         17:27           - ×         - ×         - ×           hull ©         Gültigkeitzertraum         ©           \$         > ×         \$           \$         > ×         \$           \$         > ×         \$                                                                                                    |
| Schräcke     Schräcke     Schräcke     Jonas -  Produkte     Beträge Artikel     Schräckstikel     Schräckstikel     Ceddyhaus 2     Umskeide Hierren     Umskeide Damen                                                                                                    | x<br>ttopre  | eis, Rechnung:<br>Driving Range Schränk<br>Pfonzeitung Presse etter<br>Sauche Q<br>Sauche Q<br>Sauc                                                                                        | ke Speciele Artika<br>Modit<br>Box001<br>Box002<br>Box003<br>Box003<br>Box003<br>Box003<br>Box003<br>Box003<br>Box003                                                                                                    | d Metartikel<br>d Metartikel<br>Preise anpassen<br>Schwarhartikel *<br>Wengruppe<br>Press trusts                                                                                                    | zugsinter<br>Turniergebühren<br>Caddytoxeben X<br>Miete                                                      | vall fest | Sut dimension<br>Sut dimension<br>1. Bruttopr<br>2. Rechnu<br>3. Einzu   | TEST-GOLFCLUB ALB<br>pdat.                                                                                                    | Abbrechen         Auswählen           Attros         Q         14°         17:27           - ×         - ×         - ×           Image: Contract of the second second sec                                                                                                    |
| Coddyhaus 2     Umskale Herren Umskale Damen                                                                                                    | x<br>ttopre  | Eis, Rechnung:<br>Driving Range schräni<br>Hinzufügen) Preise anges<br>Suche Q<br>Suche Q<br>Suche Q<br>Suche Q<br>Suche Q<br>Suche Q<br>Suche C<br>Suche C<br>Suche Suche C<br>Suche C<br>Su       | ke Spestelle Artika<br>ke Spestelle Artika<br>modul 2<br>Modul 2<br>Novooz<br>BCX0002<br>BCX0002<br>BCX0002<br>BCX0002<br>BCX0002<br>BCX0002<br>BCX0002                                                                                                    | Metartikel Metartikel                                                                                                    | Zugsinter<br>Turnergebühren<br>Caddyboxeben X<br>Miete<br>Volle Must.                                        | vall fest | legen:<br>starsstmaarung<br>1. Bruttopr<br>2. Rechnn<br>3. Einzu         | reis festlegen<br>ungsintervall<br>gentervall<br>gentervall<br>gentervall                                                                                                    | Attros Q 14° 17:27                                                                                                    |
| Stranke     Stranke     Stranke     Stranke     Jonas -      Produkte     Betrage Artikel     Schrankartikel     Schrankartikel     Caddyhaus 3     Caddyhaus 2     Unikided Fierren     Umikided Damen                                                                                                    | x<br>ttopre  | eis, Rechnung:<br>Driving Range schulani<br>Minurufuget Preise argo<br>Suche Q<br>Suche Q<br>Suche Q<br>Suche D<br>Suche D        | ke Spezielie Artike<br>Kosti 2<br>MwSc.<br>1 © Nov.<br>Exxx001<br>Exxx001<br>Exxx001<br>Exxx001<br>Exxx001<br>Exxx001                                                                                                    | Miterartikel<br>Miterartikel<br>Miterartikel<br>Verengruppe<br>Pres krutts<br>Verengruppe<br>Pres krutts<br>Mids.<br>Pres retto                                                                                                    | zugsinter<br>Turnergebühren<br>Volle Musik<br>Volle Musik                                                    | vall fest | Start-Reneurung<br>1. Bruttopr<br>2. Rechnu<br>3. Einzu                  | TEST-GOLFCLUB ALBA                                                                                                    | Attros Q 14° 17:27                                                                                                    |
| Scheine     Scheine     S     | x<br>ttopre  | eis, Rechnunge<br>Driving Range Scham<br>Hunzufügen ) Preise ange<br>Suche Q (<br>Suche Q)<br>Suche Q (<br>Suche D)<br>Suche D)<br>Such                                                                                        | ke Speziele Artike<br>Ke Speziele Artike<br>Medica<br>Secono<br>Econo<br>Econo<br>Econo<br>Econo<br>Econo<br>Econo<br>Econo<br>Econo<br>Econo<br>Econo<br>Econo<br>Econo<br>Econo                                                                                                    | Metartikel<br>Metartikel<br>Metartikel<br>Vill Manemenen<br>Preise anpassen<br>Schrankartikel *<br>Warengruppe<br>Preis brutts<br>Mode<br>Preis retto<br>Rechnungsneuroll 2                                                                                                    | zugsinter<br>Turnergebühren<br>Caddybox oben X<br>Miete<br>Volle Mest.<br>Volle Mest.                        | vall fest | legen:<br>Start.teneuerung<br>1. Bruttopr<br>2. Rechnu<br>3. Einzu       | TEST-GOLFCLUB ALBA                                                                                                    | Abbrechen         Immittee           ATROS         Q         14°         17:27           Immittee         Immittee         Immittee         Immittee           Immittee         Immittee         Immittee         Immittee           I                                                                                                    |
| Softwarke     Softwarke     Softwarke     Softwarke     Jonas -      Produkte     Betrage Artikel     Softwarkartikel     Softwarkartikel     Cadophous 1     Cadophous 2     Umskiede Dumen                                                                                                    | x<br>ttopre  | eis, Rechnung:<br>Driving Range Schränk<br>Unrunflagen ) Preise aftepå<br>Suche Q<br>Suche Q<br>Suche Sox einzel<br>Box einzel<br>Box einzel<br>Box einzel<br>Box einzel<br>Box einzel                                                                                                    | sintervall<br>ke Spelele Artika<br>NWSC<br>S Back of Artika<br>S Back of Artika<br>S Back of A                                                                                                    | d Metartikel                                                                                                    | Zugsinter                                                                                                    | vall fest | legen:<br>> Surstmeuerung<br>1. Bruttopr<br>2. Rechn<br>3. Einzu         | TEST-GOLFCLUB ALB<br>pdat_ @ [Lettre Rectmungsstel<br>reis festlegen<br>ingsintervall<br>igsintervall<br>80.000 jabrich<br>80.000 jabrich<br>80.000 jabrich                                                                                                    | Abbrechen         Aussission           Arros         Q         14°         17:27           -         ×         -         ×           bio         ©         04%         17:27           -         ×         -         ×           bio         ©         04%         17:27           -         ×         -         ×           6         ×         -         ×           6         ×         -         ×           6         ×         -         ×           6         ×         -         ×           6         ×         -         -           -         ×         -         -                                                                                                    |
| Schräuke     Schräuke     Schräuke     Jonas -  Produkte     Betrage Artikel     Schränkartikel     Schränkartikel     Schränkartikel     Umikside Barnen                                                                                                    | x<br>ttopre  | eis, Rechnung:<br>Driving Range Schränk<br>Proncelbare ()<br>Suche Q<br>Suche Q<br>Su | ke spetiele Artika<br>NVCR 2<br>NVCR 2<br>NVCR 2<br>Second Second<br>Second Second Second<br>Second Second Second<br>Second Second Second Second<br>Second Second Second Second Second Second<br>Second Second Seco                                                                                                    | d Metartikel<br>Versenanser<br>Preise anpassen<br>Schrankartikel *<br>Wenegruppe<br>Preis brutts<br>Pres strutts<br>Pres strutts                                                                                                    | zugsinter                                                                                                    | xall fest | legen:<br>Start-Erneuerung<br>1. Bruttopp<br>2. Rechm<br>3. Einzu        | TEST-GOLFCLUB ALB<br>pdat.  Test-GOLFCLUB ALB<br>reis festlegen<br>ungsintervall<br>gsintervall<br>80.000 jahrich<br>80.000 jahrich<br>80.000 jahrich<br>80.000 jahrich<br>80.000 jahrich                                                                                                    | Abbrechen         Aussission           ATROS         Q         14°         17:27           - ×         - ×         - ×           hL         Gültigkeitzentraum         - ×           6         - ×         - ×           6         - ×         - ×           6         - ×         - ×           6         - ×         - ×           6         - ×         - ×           6         - ×         - ×           6         - ×         - ×           6         - ×         - ×           6         - ×         - ×           6         - ×         - ×                                                                                                    |
| Coddynaus      Coddynaus      Coddynaus      Coddynaus      Umstele Damen                                                                                                    | x<br>ttopre  | Eris, Rechnung:<br>Driving Range schränk<br>Hinzufügen Preise anges<br>Suche Constant<br>Suche Constant<br>Suche Constan                                                                                                    | ke spestelle Artika<br>stant ><br>MWSL<br>1 0 No. 1<br>SOX001<br>SOX002<br>BOX002<br>BOX002 | Metartikel<br>Metartikel<br>Metartikel<br>Preise anpassen<br>Schrankarskel<br>Wengruppe<br>Preis kruttis<br>Midds<br>Preis retto<br>Rechnungsmervell<br>2<br>Encugsmervell                                                                                                    | Zugsinter<br>Turnergeböhren<br>Caddyboxeben X<br>Miele<br>Volle Must.<br>2 jahrlich<br>3 jahrlich            | vall fest | legen:<br>Marsdmaururg<br>1. Bruttopr<br>2. Rechnu<br>3. Einzu           | TEST-GOLFCLUB ALB<br>pdat<br>test festlegen<br>ungsintervall<br>ugsintervall<br>so.ooc jahrich<br>so.ooc jahrich<br>so.ooc jahrich<br>so.ooc jahrich<br>so.ooc jahrich<br>so.ooc jahrich<br>so.ooc jahrich                                                                                                    | Abbrechen<br>Attros Q 14° 17:27<br>- ×<br>Cutgletssettraum<br>Cutgletssettraum<br>Cutgletssettra |
| Sofranke     Sofranke     Sofranke     Jonas -      Produkte     Betrage Artikel     Sofrankartikel     Sofrankartikel     Cadóyhaus 2     Umikleide Eurren     Umikleide Eurren                                                                                                    | Creenfees    | Eris, Rechnung:<br>Driving Range Schräns<br>Huruchugst Preise ange<br>Suche Q<br>Suche Q<br>Suche Q<br>Manne<br>Box einzel<br>Box einzel<br>Box                                                                                                    | ke Spezielle Artik<br>Kolt 2<br>Novit<br>1 0 Novit<br>Scotta 2<br>Scotta 2                                                                                                    | Metartikel<br>Metartikel<br>Metartikel<br>Metartikel<br>Metartikel<br>Pres netso<br>Rechrungsinervall                                                                                                    | Zugsinter<br>Turnergeböhren<br>Caddybox oben ×<br>Miete<br>Vole Muss.<br>Vole Muss.<br>Jahrlich<br>Abbrechen | vall fest | legen:<br>Starsstemaarung<br>1. Bruttopr<br>2. Rechnu<br>3. Einzu        | TEST-GOLFCLUB ALB<br>polat. (1)<br>Lettrie Rechnungsstell<br>reis festlegen<br>ungsintervall<br>gsintervall<br>80.006 jahrlich<br>80.006 jahrlich<br>80.006 jahrlich<br>80.006 jahrlich<br>80.006 jahrlich<br>80.006 jahrlich<br>80.006 jahrlich<br>80.006 jahrlich<br>80.006 jahrlich                                 | Abbrechen   Atbook  Atteos                                                                                                    |
| Sofranke     Sofranke     Sofranke     Jonas -      Produkte     Betrage Artikel     Sofrankartikel     Sofrankartikel     Cadóyhaus 2     Umikleide Dumen                                                                                                    | Creenfees    | Eris, Rechnung:                                                                                                    | ke Speziele Artik<br>ke Speziele Artik<br>Modit I<br>1 + Ne. 1<br>EXXXX3<br>EXXXX3<br>EXXX  | Metartikel<br>Metartikel<br>Metartikel<br>Metartikel<br>Metartikel<br>Nergruppe<br>Pers hutos<br>Meds<br>Pers netto<br>Rechrungsnervell<br>Etrogginnervell                                                                                                    | Zugsinter                                                                                                    | vall fest | legen:<br>Sarstmaarung<br>1. Bruttopr<br>2. Rechnu<br>3. Einzu           | reis festlegen<br>ungsintervall<br>godut. (1)<br>sooce jahrich<br>sooce jahrich<br>sooce jahrich<br>sooce jahrich<br>sooce jahrich<br>sooce jahrich<br>sooce jahrich<br>sooce jahrich<br>sooce jahrich<br>sooce jahrich<br>sooce jahrich<br>sooce jahrich                                                              | Abbrechen   Atborechen  Atteos                                                                                                    |
| Coddynaus a     Coddynaus a     Coddynaus a     Coddynaus a     Umskiele Dumen                                                                                                    | x<br>ttopre  | Eris, Rechnung:                                                                                                    | ke Spetelle Artika<br>ke Spetelle Artika<br>mwd:                                                                                                    | Metartikel<br>Metartikel<br>Metartikel<br>Metartikel<br>Preise anpassen<br>Schrankarskel<br>Wenegruppe<br>Preis krutts<br>Preis anpassen<br>Mode.<br>Preis anpassen<br>Preis anpassen<br>Mode.<br>Preis anpassen<br>Preis anpassen<br>Metartikel<br>Preis anpassen<br>Preis anpassen<br>Preis | Zugsinter                                                                                                    | vall fest | Start-Emergen<br>Start-Emergence<br>1. Bruttopr<br>2. Rechnu<br>3. Einzu | TEST-GOLFCLUB ALB<br>pdat<br>reis festlegen<br>ungsintervall<br>ugsintervall<br>80.006 jahrich<br>80.006 jahrich<br>80.006 jahrich<br>80.006 jahrich<br>80.006 jahrich<br>80.006 jahrich<br>80.006 jahrich<br>80.006 jahrich<br>80.006 jahrich<br>80.006 jahrich<br>80.006 jahrich<br>80.006 jahrich<br>80.006 jahrich | Abbrechen  Abbrechen  Attros                                                                                                    |

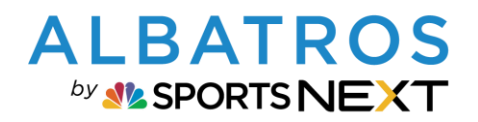

# Albatros 9 Schrankartikel zuordnen

| Jonas -        |                             |                |                      |                 |          |                         |          | TEST-GOLFCLUB ALBATROS   | <i>Q</i> 14°   17 | :31 MITT |
|----------------|-----------------------------|----------------|----------------------|-----------------|----------|-------------------------|----------|--------------------------|-------------------|----------|
| Produkte       |                             |                |                      |                 |          |                         |          |                          | -                 | ×        |
|                | Driving Range Schränke      |                | Schränke bearbeiten  |                 | ×        |                         |          |                          |                   |          |
| Schrankartikel | Hinzufügen > Preise anpasse | n >            | Schrank Details      |                 |          |                         |          |                          |                   | -        |
| +              |                             |                | Schrank Name *       | Box einzel      |          | ✓ Start-/Erneuerungsda  |          | .etzte Rechnungsstellu 💷 |                   |          |
|                | Name                        | 1 \$ Nr.       | Schrank-Nr. *        | BOX010          |          | ruppe 💠 MwSt. 💠 Preis I | orutto 💠 | Frequenz                 | • Ø <             |          |
|                | Box einzel                  |                | Bemerkung            |                 |          | 5                       | 88.00€   |                          | 28 /              | ×        |
|                | Box einzel                  |                | Column Data No.      |                 |          | 19%                     | 88.00€   |                          | \$8 /             | ×        |
|                | Box einzel                  |                | Gebunren Details     |                 |          | 19%                     | 88.00€   |                          | 28 /              | ×        |
|                | Box einzel                  | BOX004         | Gebühren zuordnen    | Ja 🔵            |          | %                       | 88.00€   | Jährlich                 | 28 /              | ×        |
|                | Box einzel                  | BOX003         | Schrankartikel *     | Caddybox oben 🗙 | Q        | 19%                     | 88.00€   |                          | 28 /              | ×        |
|                | Box einzel                  |                | Warnenson            | Misto           |          | 56                      | \$8.00€  |                          | \$6 /             | ×        |
|                | Box einzel                  |                | warengruppe          | Wiece           |          | %                       | 88.00€   |                          | 28 /              | ×        |
|                | Box einzel                  |                | Preis brutto *       |                 | 88.00€   | %                       | 88.00€   |                          | 26 /              | ×        |
|                | Box einzel                  | BOX008         | MwSt.                | Volle MwSt.     | 19%      | %                       | 88.00€   | Jährlich                 | 38 /              | ×        |
|                | Box einzel                  | BOX009         | Preis netto          |                 | 0.006    | 56                      | 88.00€   |                          | 38 /              | ×        |
|                | Elektrobox Einzel           |                |                      |                 |          | 19%                     | 120.00€  | Jährlich                 | 28 /              | ×        |
|                | Elektrobox Einzel           |                | Rechnungsintervall * | Jährlich        | ~        | 19%                     | 120.00€  | Jährlich                 | 28 /              | ×        |
|                | Elektrobox Einzel           |                | Einzugsintervall     | Jährlich        | ~        | %                       | 120.00€  | Jährlich                 | 28 /              | ×        |
|                | Elektrobox Einzel           | E-014          |                      |                 |          | %                       | 120.00€  | Jährlich                 | 28 /              | ×        |
|                | SORTIERT NACH: Name × SORT  | IERUNG LÖSCHEN |                      | Abbrechen       | peichern |                         |          |                          |                   |          |

9. Im Bereich Statistiken/Finanzen/MwSt. Bericht können Sie nun sehen wie viele Caddyboxen Sie von welcher Boxart in Rechnung gestellt haben:

| 🧕 Jonas -                                            |               |                                  |            |                                                                          |                                                                                                    |                  |                                  |                            |                                  | TEST-GOLFCLUB ALBATROS | <u>م</u> 13° | 08:57 DONN<br>09.06 | IERSTAG<br>2022 |
|------------------------------------------------------|---------------|----------------------------------|------------|--------------------------------------------------------------------------|----------------------------------------------------------------------------------------------------|------------------|----------------------------------|----------------------------|----------------------------------|------------------------|--------------|---------------------|-----------------|
| Statistiken                                          |               |                                  |            |                                                                          |                                                                                                    |                  |                                  |                            |                                  |                        |              | - ×                 | 2               |
| Finanzen Kunden                                      | Greenfee      | e Sales Reservierung             |            |                                                                          |                                                                                                    |                  |                                  |                            |                                  |                        |              |                     | ť               |
| MwSt Bericht                                         | ~             | Drucken >                        |            |                                                                          |                                                                                                    |                  |                                  |                            |                                  |                        |              |                     | 2               |
| Warengruppen detailliert<br>MwSt Bericht detailliert | ě.            | ✓ 01.06.2022 - 30.06.2022 III    | Tag & Zeit | ~                                                                        | POS Lokation                                                                                                    | <b>~</b>         | Warengruppe                      | 2                          | ~                                | Suchgruppe             | ~            |                     | C               |
| Warengruppen                                         | >             | Artikelgruppe 🗸                  | Lager      | ~                                                                        | Filter                                                                                                    | ~                |                                  |                            |                                  |                        |              |                     |                 |
| Kassenbericht                                        | >             |                                  |            |                                                                          |                                                                                                    |                  |                                  |                            |                                  |                        |              |                     |                 |
| Faktura                                              | ~             |                                  |            |                                                                          | 100%                                                                                                    | •                | H                                |                            |                                  |                        |              | D                   |                 |
|                                                      |               |                                  |            | Test<br>MwSt<br>Datum<br>Artikelm<br>VOLLI<br>Greent<br>Sv5000<br>Greent | -Golfclub Albatros<br>Bericht detailliert<br>«I seaze-36 64.3022<br>weise<br>MWST. 19 %<br>Gewinke<br>is Gewante | 4m. 19<br>4<br>4 | etta 8<br>0.00<br>0.00           | 0.00<br>0.00               | nutte<br>0.00<br>0.00            | 1                      |              |                     |                 |
|                                                      |               |                                  |            | 000000                                                                   | 16 Caddybox oben                                                                                                 | 17               | 1.257,15                         | 238,85                     | 1,496,00                         |                        |              |                     | 1               |
|                                                      |               |                                  |            | 000000<br>000000<br>Miete 0                                              | 17 Gaddybax unten<br>18 Elektrobax<br>esamt                                                                      | 21<br>11<br>49   | 1.746.99<br>1.377,31<br>4.301,45 | 332,01<br>261,69<br>832,55 | 2.079.00<br>1.639.00<br>5.214.00 |                        |              |                     | ٩               |
|                                                      |               |                                  |            | VOLLE                                                                    | MWST. 19 % GESAMT                                                                                                | 53               | 4.381,45                         | 832,55                     | 5.214,00                         |                        |              |                     | 0               |
| Finanzen<br>Rechnungen ×                             | Kundi<br>Simi | on Mayer × Statistik<br>Finanzen | ×          |                                                                          |                                                                                                    |                  |                                  |                            |                                  |                        |              |                     | -               |

Albatros 9 Kurzdoku, Stand 05.07.2022